# 7.2.9 Modify process information

## [Function explanation]

### [Function outline]

Modifies the process of logon user's company.

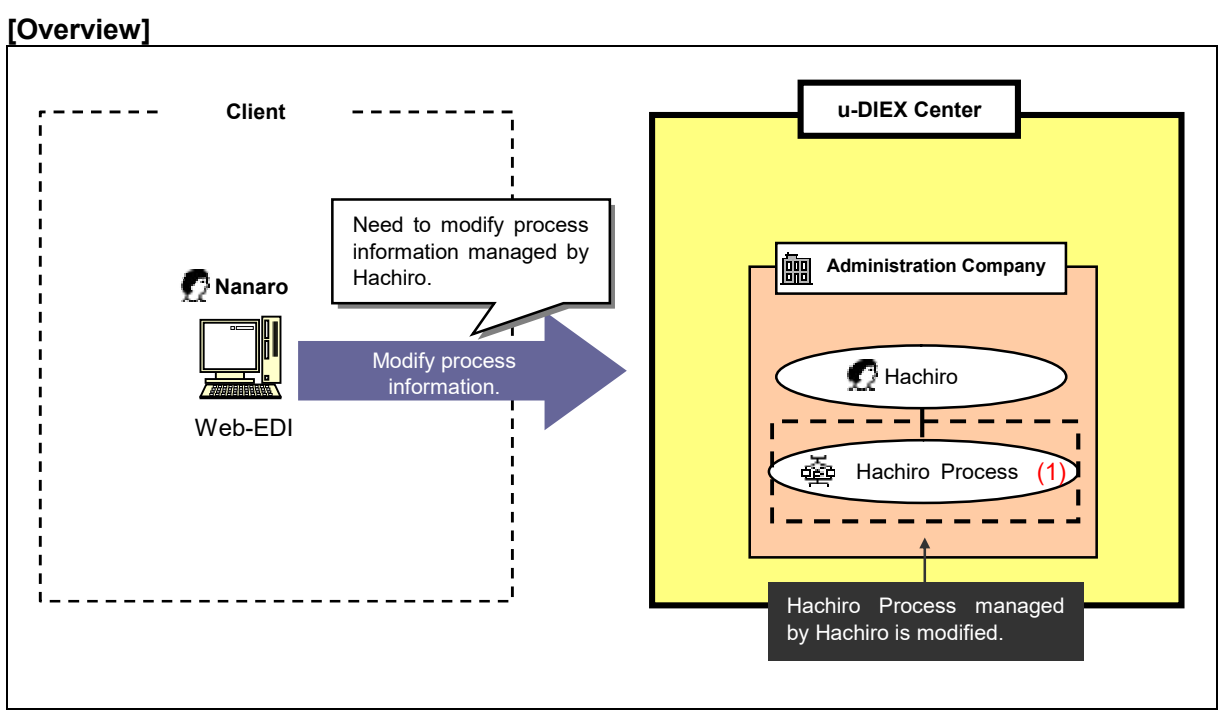

\*This overview indicates the following process: Nanaro, a Company administrator modifies the registration information of Hachiro Process managed by Hachiro who is the user in the same company.

#### [Main function]

(1) Modify process information.

Process managed by the user in the company that logon user belongs can be modified.

#### [Operating explanation with the screens]

Explains the procedure for modifying process information in the overview by using Web-EDI screen.

-Search for process of logon user's company.

(1) Click on "Modify Process Information" or "Modifies your company's Process Information" for Co. Admin.

| For Common Users           (Your Information)         U           Display         A           User Information         Display           Process Information         Display           Process Information         For Co. Admin           (Your Company's<br>Information)         For Co. Admin                                                                                                    | Iser-Manager TOP PAGE<br>according to the functional list at left, or the following explanation, choose the function you wish to execute.<br>For Common Users<br>Displays or modifies your User Information.<br>Displays self-managed Process Information.                                                                                                    |
|----------------------------------------------------------------------------------------------------|----------------------------------------------------------------------------------------------------|
| (Your Company's<br>Information)                                                                                                    | F. 6. 41.0                                                                                                    |
| Display<br>Company Information<br>Display<br>Organization Information<br>Display<br>User Information<br>User Information<br>User Information<br>Display<br>Process Information<br>Create<br>Process Information<br>Encrease Information<br>Delete<br>Process Information<br>Delete<br>Process Information<br>Delete<br>Process Information<br>Delete<br>Process Information<br>Delete<br>Process Information<br>Batch Revisation | Notes  Part Co. Nume  Page 201  Page 201 Page 201  Page 201  Page 201 Page 201 Page 201 Page 201 Page 201 Page 201 Page 201 Page 201 Page 201 Page 201 Page 201 Page 201 Page 2 |
| Main Menu User-Manager                                                                                                    | TOP Manual PRODUCED BY TOYOTA DIGITAL CRUISE INC                                                                                                    |

- (2) Select "Process ID" for Process Search Item.
- (3) Input "Process ID" being searched to Process Search Contents.
- (4) Click "Search" button.

< (User-Manager) Input Search Conditions (Process Information) >

| 🏄 u-DIEX - Microsoft Interne        | t Explorer    |                                       |                                     | X                          |
|-------------------------------------|---------------|---------------------------------------|-------------------------------------|----------------------------|
| u-DIEX User-Mar                     | nager Log     | on<br>Information User ID : 7777777 h | Name : nanarou-of-C3000             |                            |
| For Common Users                    |               |                                       |                                     |                            |
| (Your Information)                  | Search Proces | s Information                         | Search                              | (4) Click "Search" button. |
| User Information                    | Category      | Search Item                           | Search Contents                     |                            |
| User Information                    | Company       | Company Code                          | C3000                               |                            |
| Display<br>Process Information      | Organization  | Organization Code 💌                   |                                     |                            |
| For Co. Admin                       | User          | User ID 💌                             |                                     |                            |
| (Your Company's<br>Information)     | Process       | Process ID                            | P888888                             |                            |
| Display<br>Company Information      |               |                                       |                                     |                            |
| Display<br>Organization Information |               |                                       |                                     |                            |
| Display                             |               |                                       |                                     |                            |
| UserInfo<br>Create (2) Select       | "Process ID"  | for Process Search Item               | (3) Direct input                    |                            |
| User Info                           | 11006331D     | Ior Process Dearch item               |                                     |                            |
| Modify<br>User Info                 |               |                                       | ex. P888888 .                       |                            |
| Delete<br>User Information          |               |                                       |                                     |                            |
| Display<br>Process Information      |               |                                       |                                     |                            |
| Create                              |               |                                       |                                     |                            |
| Modify                              |               |                                       |                                     |                            |
| Process Information                 |               |                                       |                                     |                            |
| Delete<br>Process Information       |               |                                       |                                     |                            |
| Batch Registration                  |               |                                       |                                     |                            |
| Main Menu User-Manage               | er TOP Manual |                                       | PRODUCED BY TOYOTA DIGITAL CRUISE I | NC.                        |
| 🖉 Done                              |               |                                       | 📄 🎒 🖉 Internet                      |                            |

(5) Click on "Process ID" in "Process Information List".

| 🗿 u-DIEX - Microsoft Interne        | t Explorer                 |               |                  |                      |                             |  |  |
|-------------------------------------|----------------------------|---------------|------------------|----------------------|-----------------------------|--|--|
| u-DIEX User-Mar                     | nager Log                  | n U           | ser ID : 7777777 | Name : nanarou-of-C3 | 000                         |  |  |
| For Common Users                    |                            |               |                  |                      |                             |  |  |
| (Your Information)                  | Search Proces              | s Information |                  |                      | Search                      |  |  |
| Display<br>User Information         | Category                   | Sea           | rch Item         |                      | Search Contents             |  |  |
| Modify<br>User Information          | Company                    | Company Code  | 8                | C3000                |                             |  |  |
| Display<br>Process Information      | Organization               | Organization  | Code 💌           |                      |                             |  |  |
| For Co. Admin                       | User                       | User ID       | -                |                      |                             |  |  |
| (Your Company's<br>Information)     | Process                    | Process ID    | -                | P888888              |                             |  |  |
| Display<br>Company Information      | -                          |               |                  |                      |                             |  |  |
| Display<br>Organization Information | Process Information List   |               |                  |                      |                             |  |  |
| Display<br>User Information         | Company Code               | Process ID    |                  | Process              | Name                        |  |  |
| Create<br>User Information          | C3000                      |               | hachi-proces:    | s                    |                             |  |  |
| Modify<br>User Information          | <b>2</b> (5)               |               |                  |                      |                             |  |  |
| Delete<br>User Information          |                            |               |                  |                      |                             |  |  |
| Display<br>Process Information      |                            |               |                  |                      |                             |  |  |
| Create                              | (5) Click on "Process ID". |               |                  |                      |                             |  |  |
| Process Information                 |                            | ex. P88       | 8888             |                      |                             |  |  |
| Modify<br>Process Information       |                            |               |                  |                      |                             |  |  |
| Delete<br>Process Information       |                            |               |                  |                      |                             |  |  |
| Batch Registration                  |                            |               |                  |                      |                             |  |  |
| Main Menu User-Manag                | er TOP Manual              |               |                  | PRODUC               | ED BY TOYOTA DIGITAL CRUISE |  |  |
|                                     |                            |               |                  |                      |                             |  |  |

## -Modify process information.

- (1) Modify process information.
- (2) Click "Modify" button.

| cess Information    | de           | C*2000        |                    |     | _       |  |  |
|---------------------|--------------|---------------|--------------------|-----|---------|--|--|
| Process ID          | 146          | P888888       |                    |     | _       |  |  |
| Process Nam         | ie           | hachi-process |                    | (Re | quired) |  |  |
| Organization        | Code         | S3001         |                    |     |         |  |  |
| OS                  |              | windows       |                    | (Re | quired) |  |  |
| Admin. User         | ID           | 8888888       |                    | (Re | quired) |  |  |
| Valid Period        | (Start Date) | 2003/07/13    | (YYYY/MM/DD)       | (Re | quired) |  |  |
| Valid Period        | (End Date)   | 2009/12/31    | (YYYY/MM/DD)       | (Re | quired) |  |  |
| istration/Update In | formation    |               |                    |     |         |  |  |
| Registration        | Date         | (1) Modify pr | ocess information. |     |         |  |  |
| Update Date         |              |               |                    |     |         |  |  |

- (3) Confirm the modified process information.
- (4) Click "OK" button.

< Modification Confirmation (Process Information) >

| Process Information         |                                                        |
|-----------------------------|--------------------------------------------------------|
| Company Code                | C3000                                                  |
| Process ID                  | P888888                                                |
| Process Name                | hachi-process                                          |
| Organization Code           | \$3001                                                 |
| OS                          | windows                                                |
| Admin. User ID              | 8888888                                                |
| Valid Period (Start         | Date) 2003/07/13 00:00                                 |
| Valid Period (End           | Vate) 2009/12/31 23:59                                 |
| legistration/Update Informa | ion                                                    |
| Registration Date           | (3) Confirm the modified process information.          |
| Update Date                 | (Background of the modified part is displayed in red.) |
|                             |                                                        |
|                             |                                                        |
|                             |                                                        |
|                             |                                                        |
|                             |                                                        |
|                             |                                                        |

(5) Click "OK" button.

| < Modification Results (Process Information) > |                |                        |
|------------------------------------------------|----------------|------------------------|
| 🚰 u-DIEX - Microsoft Internet Explorer         |                |                        |
|                                                |                |                        |
| Modify Process Information Results             | ОК             | (4) Click "OK" button. |
| Information of Process ID: P888888 modified.   |                |                        |
|                                                |                |                        |
|                                                |                |                        |
|                                                |                |                        |
|                                                |                |                        |
|                                                |                |                        |
|                                                |                |                        |
|                                                |                |                        |
|                                                |                |                        |
|                                                |                |                        |
|                                                |                |                        |
|                                                |                |                        |
|                                                |                |                        |
|                                                |                |                        |
|                                                |                |                        |
|                                                |                |                        |
| Cone Done                                      | 📋 🥶 Internet 🥢 |                        |